## Inhaltsverzeichnis

| Newsletter versenden      | 2 |
|---------------------------|---|
| Nachrichtentext verfassen | 2 |
| Versand der Nachricht     | 3 |

## **Newsletter versenden**

Um einen Newsletter zu versenden gibt es zwei Wege. Zum einen direkt aus der Mitgliederverwaltung heraus, zum anderen über den Menüpunkt Email-Versand.

| 1        |     | 2   | 3       | 4  | 5   | 5    | 6      | 7     | 8 | 9    | 10         | 11-20 | Nächste | Letzte | Datens      | ätze 1 bis |
|----------|-----|-----|---------|----|-----|------|--------|-------|---|------|------------|-------|---------|--------|-------------|------------|
| H        | inz | ufü | gen     | Ne | wsl | ette | er ers | telle | n |      |            |       |         |        |             |            |
| <b>V</b> |     |     |         |    |     |      | Vorn   | ame   | * | Name | <b>;</b> * | Ort * |         |        | Land        | Mitglied   |
|          | +   | 0   | ptionen | •  |     |      | A.Bris |       |   |      |            |       |         |        | Deutschland | Nein       |
|          | Ŧ   | 0   | ptionen | •  | ▲   |      | Guid   |       |   |      |            |       |         |        | Deutschland | Ja         |
|          | Ŧ   | 0   | ptionen | •  | ▲   |      | Birth  |       |   |      |            |       |         |        | Deutschland | Ja         |
| ☑        | Ŧ   | 0   | ptionen | •  | ▲   |      | (arou) |       |   |      |            |       |         |        | Deutschland | Ja         |
| ☑        | Ŧ   | 0   | ptionen | •  |     |      | Gabi   |       |   |      |            |       |         |        | Deutschland | Ja         |
| ☑        | Ŧ   | 0   | ptionen | •  |     | 0    | ulla i |       |   |      |            |       |         |        | Deutschland | Ja         |
| <b>V</b> | Ŧ   | 0   | ptionen | •  | ▲   |      | Num    |       |   |      |            |       |         |        | Deutschland |            |
|          | ÷   | 0   | ptionen | •  |     |      | Oris   |       |   |      |            |       |         |        | Deutschland |            |

e Empfänger für den Newsletter/Infomail über die Suche ein.

Über die Checkboxen wählt man nun die Adressen aus und klickt auf die Schaltfläche **Newsletter erstellen**. Es öffnet sich automatisch die Newsletter Eingabemaske. Gleichzeitig erfolgt eine Überprüfung der Adressdaten.

Enthält die Auswahl Namen ohne Email, so wird der entsprechende Eintrag vom System ignoriert. Allerdings erfolgt keine Prüfung ob es sich um eine gültige Emailadresse handelt.

## Nachrichtentext verfassen

Sowohl die Betreffzeile als auch der Inhalt sind Pflichtfelder. Ein Betreff wird automatisch vom System vergeben, dieser kann selbstverständlich überschrieben werden.

|          | Neue Nachricht vom 10.19.2013                                                                                                    |  |
|----------|----------------------------------------------------------------------------------------------------|--|
| Inhalt * | Image: State of the state of the state o |  |
|          |                                                                                                    |  |

Im Textfeld kann die Nachricht auch mit diversen HTML-Formatierungen versehen werden, bzw. kann die Nachricht auch Bilder und Tabellen enthalten. Die Email wird später im HTML-Format verschickt.

Unterhalb des Textfeldes werden die Namen der Empfänger angezeigt.

Durch Klick auf die Schaltfläche **übernehmen** wird die Nachricht gespeichert, es erfolgt noch kein Versand!

## Versand der Nachricht

Um nun eine Nachricht an die ausgewählten Adressaten zu verschicken, wird diese über die Checkbox markiert und die Schaltfläche **Rundmail senden** ausgewählt.